Make a reservation for your visit date and time with tickets linked to your ExpoID

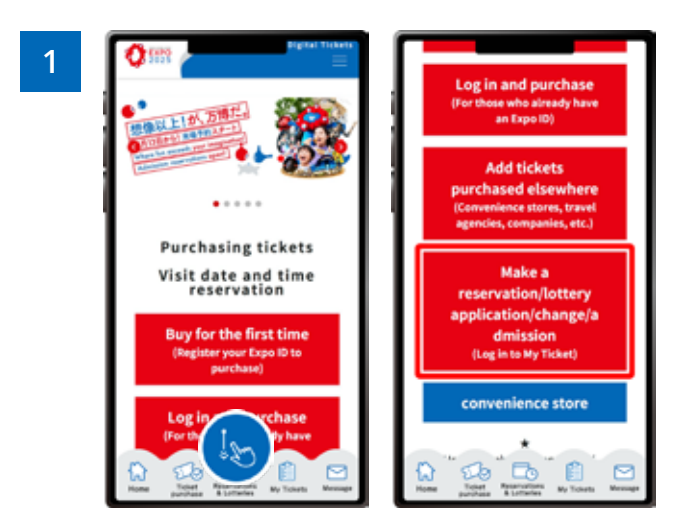

From the home screen of the EXPO2025 Digital Ticket site, click on **"Make a reservation/lottery application/change/admission"** and log in to My Tickets.

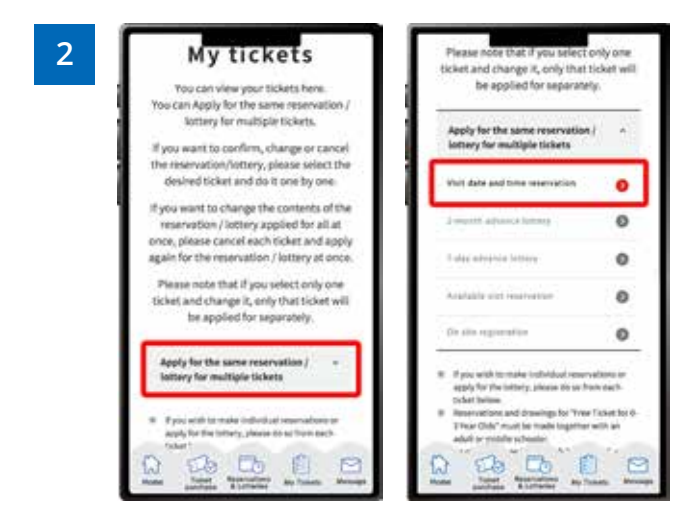

Click "Apply for the same Reservation/Lottery for multiple tickets" to open the menu, then click "Visit date and time reservation".

\*When the menu is opened, only options currently available to apply for will be clickable. \*Even if you are applying for just one ticket, you can apply from here

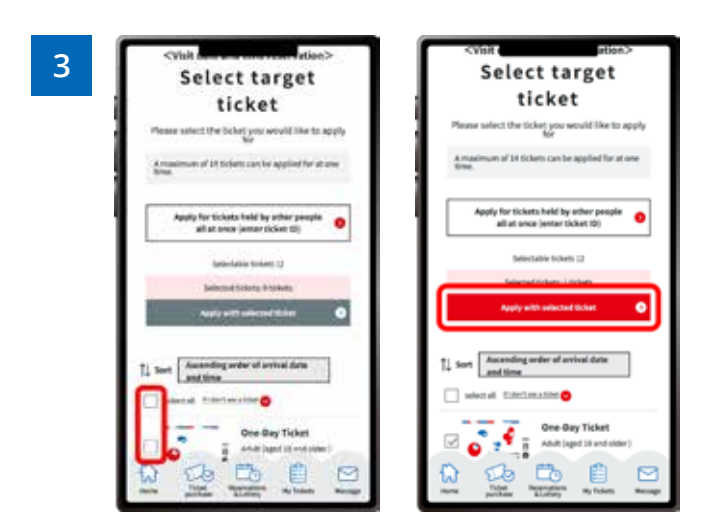

On the "Select Target Ticket" screen, select the tickets for which you want to reserve the visit date and time (here, all tickets are selected), and click **"Apply with selected ticket**".

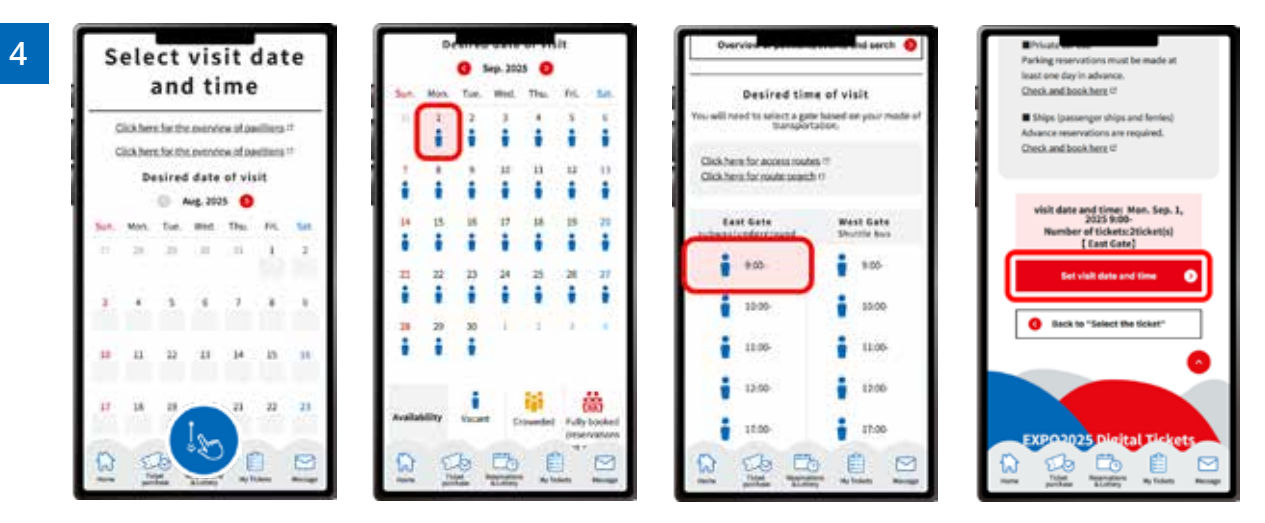

On the "Select visit date and time" page, select the date, and then the time slot you want to visit the Expo site. You cannot select a time before selecting the date.

Please select the entrance gate according to the means of transportation you plan to use. After selecting the date, time, and gate of your visit, click **"Set visit date and time"**.

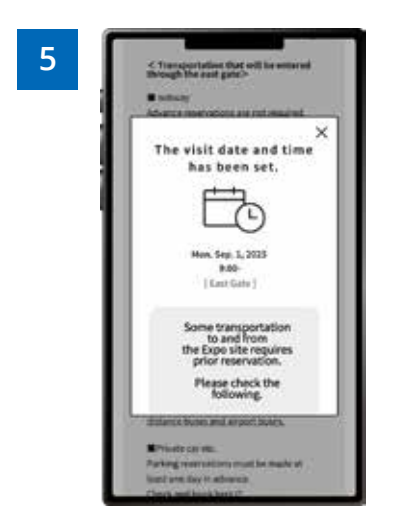

When the screen above is displayed, your application for the visit date and time is complete.